Anmeldung wie gewohnt über https://sda.eckd.de/

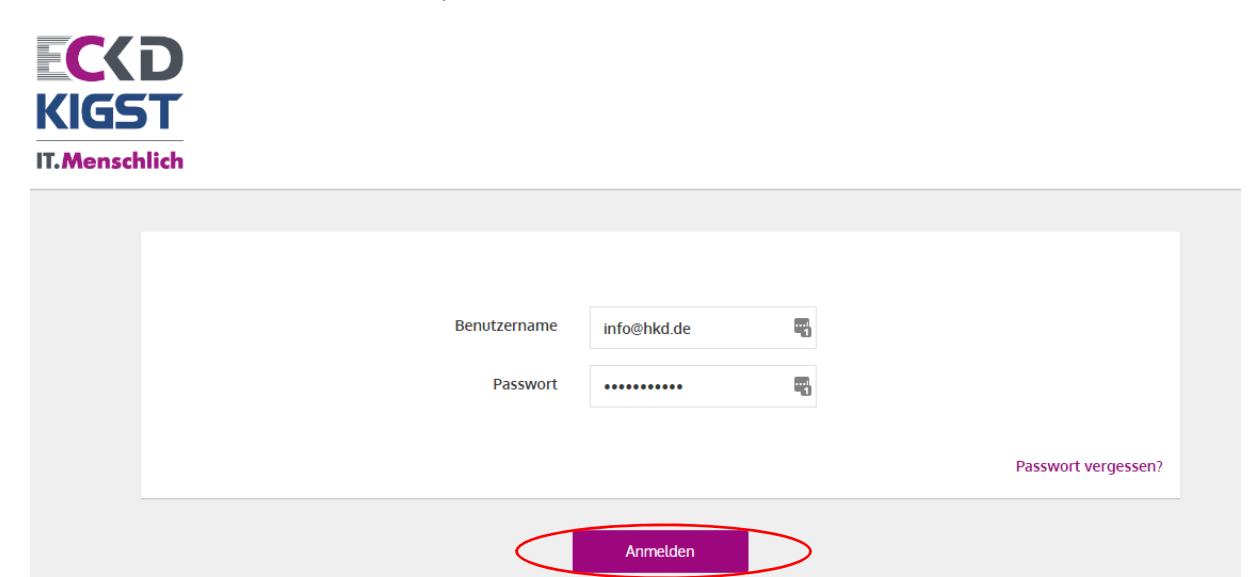

## daraufhin erreicht man diese Seite

|                                                                                                    | 🐱 Zustellungen 😽 📂 Dat                                                                                                    | tenräume                                  |               |                       |                | info@hkd.de       | 1 🌣 ()   |
|----------------------------------------------------------------------------------------------------|----------------------------------------------------------------------------------------------------|-------------------------------------------|---------------|-----------------------|----------------|-------------------|----------|
| IT.Menschlich                                                                                                    |                                                                                                    |                                           |               |                       |                |                   |          |
| Neue Zustellung                                                                                                    |                                                                                                    |                                           |               |                       | Suche          |                   | Q        |
| Eingang<br>Empfangen<br>Nicht heruntergeladen<br>Ausgang<br>Gesendet<br>Noch nicht abgeholt<br>Pausiert<br>Submitbox<br>Meine Submitbox | Anklicken                                                                                                    | Von                                       | Größe         | Empfangen             | Sicherheit     | Download          |          |
| Eingang<br>Empfangen<br>Nicht heruntergeladen<br>Ausgang<br>Gesendet<br>Noch nicht abgeholt<br>Pausiert                                 | SubmitBox Einstellun<br>Die SubmitBox ist Ihr persönlicher, d<br>lassen können.<br>Mehr Informationen finden Sie hier<br>Aktiv<br>Name | gen<br>ligitaler Briefkasten, über den Ih | nen externe P | ersonen große und/odł | er sensible Da | ten sicher zukomn | ien      |
| Submitbox<br>Meine Submitbox                                                                                                    | Empfänger E-Mail                                                                                                    | Emailadresse e                            | eintrage      | en (                  |                | Ticket versenden  |          |
|                                                                                                    | Link                                                                                                    | https://sda.eckd.de/submit/in             | fo_hkd_de     |                       |                | Ê                 | Anklicke |

Abholung der besonders zu schützenden oder großen Datenmengen

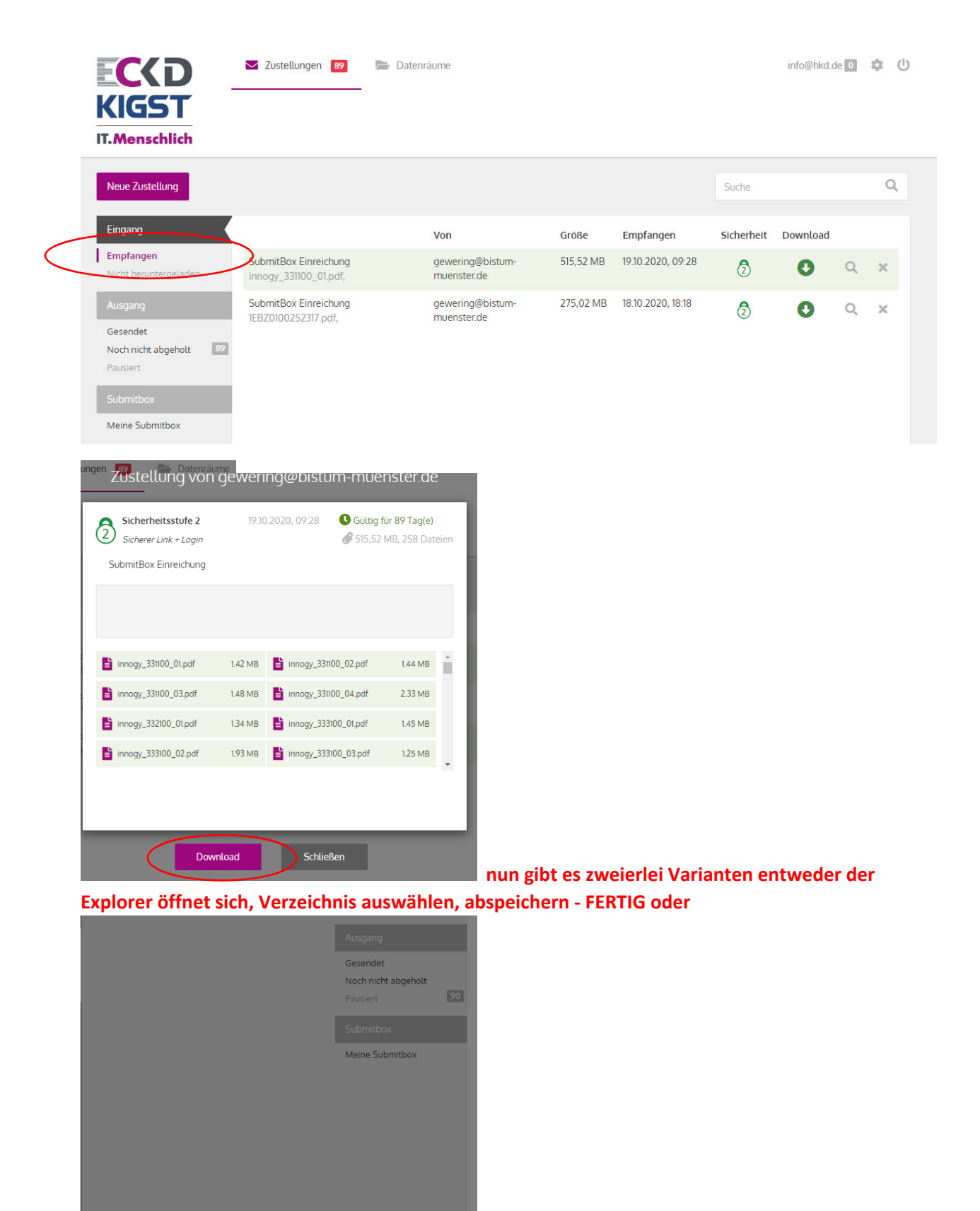

geöffnet bzw. gespeichert werden.

1

Datenpaket\_von\_g....zip

🔳 🖉 💭 🙀 🖉

unterhalb der geöffneten Seite kann die Datei